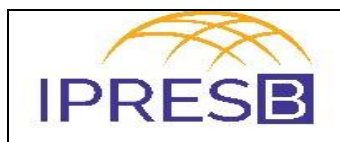

# COMPREV

| Histórico das alterações |           |                    |  |  |
|--------------------------|-----------|--------------------|--|--|
| Revisão                  | Data      | Descrição          |  |  |
| 00                       | 10/8/2017 | Elaboração inicial |  |  |
|                          |           |                    |  |  |
|                          |           |                    |  |  |
|                          |           |                    |  |  |

1 - Unidade Gestora: Diretoria de Benefícios.

#### 2 - Regulamentação utilizada:

- Lei federal n° 9796/99;
- Decreto federal n° 3.112/99;
- Lei Complementar Municipal 215 de 3 de outubro de 2008;
- Resolução N. 06 de 22 de março de 2010.
- 3 Objetivo: Este manual tem por objetivo determinar as responsabilidades dos envolvidos neste processo, bem como descrever como deve ocorrer o acerto de contas entre regimes previdenciários, assegurando desta forma a padronização de execução, desempenho, qualidade e reprodutividade deste processo.
- 4- Aplicação: Aplica-se ao Tribunal de Contas e a Área Técnica.
- 5 Definições: Não aplicável.
- 6 Mapeamento do Processo:

| Elaborado:                         | Aprovado:          | Código e revisão: | M-003 - Rev.00 |
|------------------------------------|--------------------|-------------------|----------------|
| Eliana Veríssimo dos Santos Farias | Marcelo Larangeira | Data:             | 10/8/2017      |

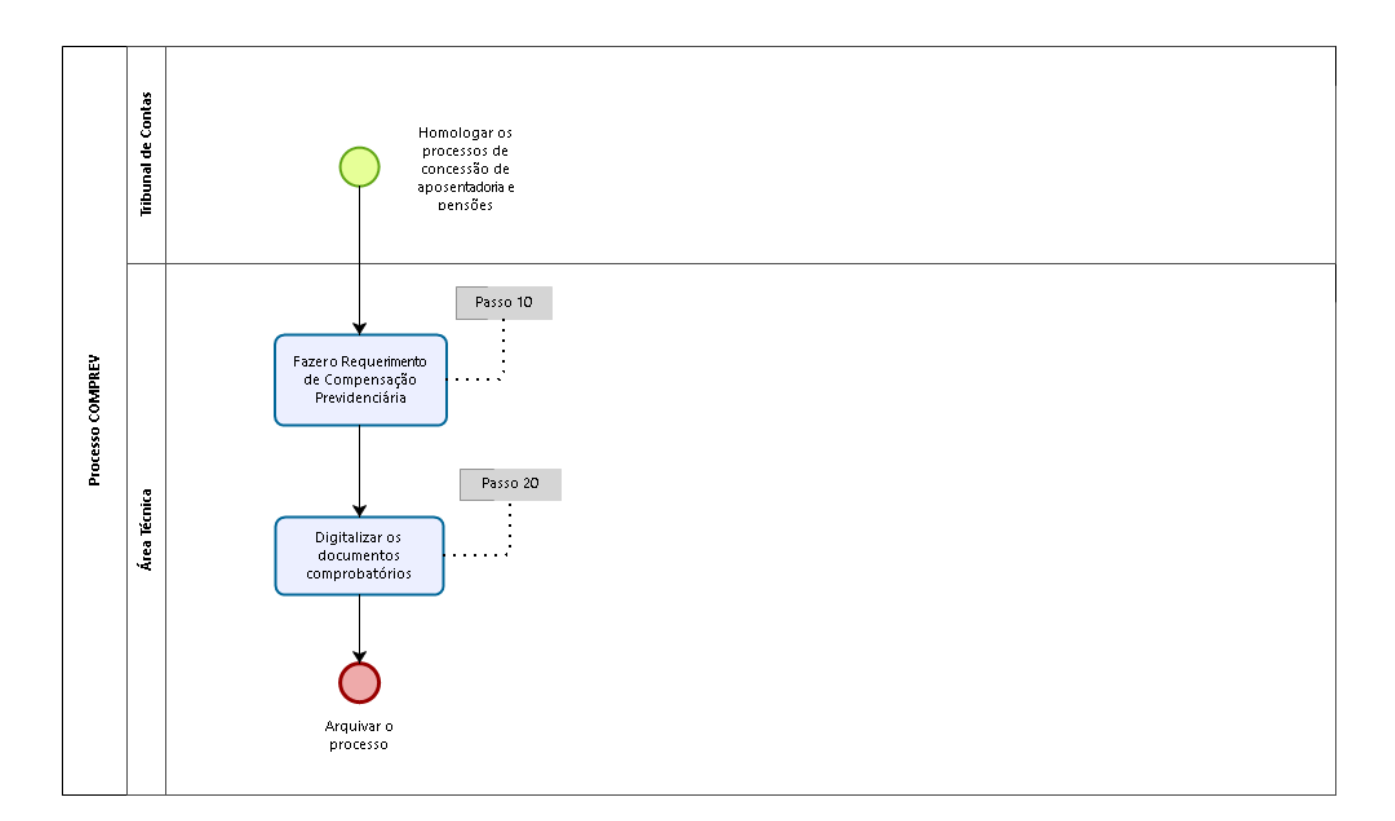

## 7 - Descrição das atividades:

## Passo 10:

Fazer o Requerimento de Compensação Previdenciária:

- Entrar no site: <u>http://www6.dataprev.gov.br/CV3</u>;
- Informar Identificador (CPF do usuário) e a senha;
- Selecionar COMPREV RO;
- No Menu, Acessar Requerimentos;
- Aposentadoria;
- Dar OK;
- Preencher todos os dados da Tela de Requerimento;
- Parte Dados do Benefício:
- Campo Tipo do Benefício: selecionar uma das três espécies: tempo de contribuição, idade ou invalidez. Obs: Invalidez só se for por doenças comuns, excetuando-se aquelas listada no parágrafo primeiro do artigo 46 da lei complementar 215 de 2008, bem como invalidez decorrente de acidente de trabalho;
- Campo Tempo Total, pegar a informação da Memória de Cálculo de Benefício, no item tempo de contribuição;
- Campo Tempo RGPS: pegar o tempo de contribuição da Certidão do INSS, descontada a concomitância com os demais tempos de regimes próprios;
- Campo Valor Concessão: é o provento bruto da aposentadoria ou pensão registrado no ato concessório;
- Campo Data Início Benefício: é a data do ato concessório;

- Campo Certidão de Tempo de Contribuição: listar todas as certidões e colocar o tempo líquido em anos, meses e dias;
  - Clicar em Salvar;
  - Imprimir uma via do Requerimento e juntar ao processo de aposentadoria.

#### Passo 20:

Após efetuado o Requerimento, é necessário digitalizar os documentos comprobatórios: Acessar o programa Digitalização de Documentos do COMPREV:

- Colocar Usercode: UERPPSGE;
- Senha: REGPROPRIO;
- Accesscode: CPF do usuário;
- Senha: senha do usuário;

Na tela Portal de Acesso, selecionar a opção Escanear ou enviar processo para servidor de arquivos.

Abrirá a tela COMPREV – Escaneando como regime de origem:

- Clicar no Menu Processos;
- Escaneamento de Documentos;
- Clicar na opção Processo;
- Novo Processo;
- Na tela que abrir:
- Campo Tipo de Benefício: escolher aposentadoria;
- Campo NIT (número de identificação do Trabalhador): inserir o PIS/PASEP;
- Campo Matrícula do Ex Servidor: colocar a matrícula;

Clicar no botão Escanear Documentos.

No menu irá aparecer os itens que são necessários Scanear. Os itens são:

- 1- Certidão de Tempo de Serviço: digitalizar a Certidão do Tempo de Contribuição do INSS e demais RPPS;
- 2- Ato da Aposentadoria, que é a portaria de concessão;
- 3- Homologação do Tribunal de Contas, que pode ser uma certidão de homologação ou a sentença do Juiz homologando as aposentarias, com a respectiva publicação no diário oficial;

8- Digitalizar a certidão de tempo de serviço da prefeitura de Barueri, a Declaração Funcional da prefeitura de Barueri e a contagem do tempo de contribuição utilizado aposentadoria.

Clicar em Arquivo; Encerrar Processo; Confirmar o encerramento.

## 8 - Documentos vinculados a este manual: Não aplicável.